# HOW TO ENROLL IN CLASSES

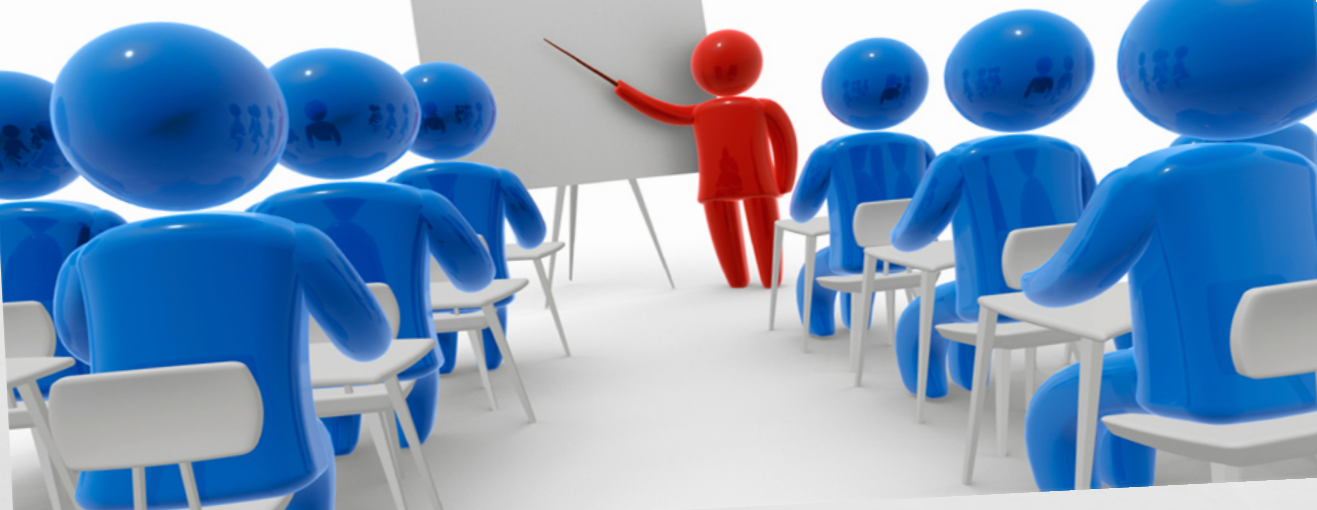

# 2-3 business days after you apply to Palomar, you will be receiving an email that looks like this:

### Scroll Down Email

# PALOMAR COLLEGE® Learning for Success

Your Name Palomar ID: Your ID Number

Palomar Email: Your Palomar Email

#### Please print this page and keep it for your records.

All communications from Palomar College will go to your Palomar College email account listed above.

#### Your Name,

Congratulations on completing your application to attend Palomar College. We look forward to being part of your educational journey. If you previously received an email from us with this information, please disregard this email.

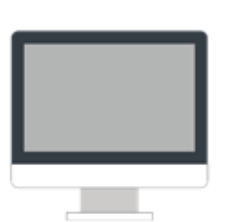

#### 1. APPLY ONLINE

Done! You now must create a secure password to access your MyPalomar account. You may click on this *link* to create your password.

Click Here

Admissions Office (760) 744-1150 Ext. 2164

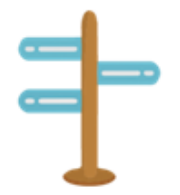

#### 2. COMPLETE NEW STUDENT ORIENTATION

Orientation is mandatory for new students. Access the link to complete your on-line orientation by logging into your <u>MyPalomar</u> student portal. *Orientation & Follow-Up Services* (760) 744-1150 Ext. 3783

|   | - |     |    |
|---|---|-----|----|
| • | _ |     | ×. |
|   |   | · • |    |
|   |   |     |    |
|   |   | : • |    |
|   |   |     |    |
|   |   |     |    |
|   | _ |     |    |
|   |   |     |    |
|   |   | -8  | -  |

#### 3. REVIEW YOUR PLACEMENT

English, reading, and math placement is determined using information provided on your application. Review your placement by logging into the <u>MyPalomar</u> student portal. To challenge your placement based on previous coursework or test scores, please contact the Assessment Office. *Assessment Office (760) 744-1150 Ext. 2476* 

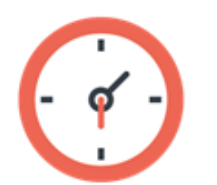

#### 4. DEVELOP AN EDUCATION PLAN

Meet with an Academic Counselor to develop an education plan and select the appropriate classes for your educational goal. Sign up for a group education planning session at <u>www.palomar.edu/edplan</u> or contact the Counseling Department to schedule a one-on-one appointment with a counselor.

Counseling Department (760) 891-7511

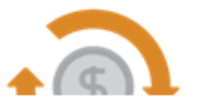

5. APPLY FOR FINANCIAL AID School Code: 001260 Complete the FAESA or the California Dream Act

| Please enter the following information to verify your identity.<br>We will match this information with data we already have on file for you.                                                        |                   |
|----------------------------------------------------------------------------------------------------|-------------------|
| Note: We have instituted a hint question/response feature to further strengthen account security.                                                                                                   |                   |
| Your Palomar ID:<br>(Employees: Palomar ID is the same as<br>your network login name).                                                                                                    |                   |
| Students: If you do not know your Palomar ID<br>enter your Social Security Number:                                                                                                    |                   |
| Your birth date: MMDDYYYY                                                                                                    | _                 |
| Enter Hint Response                                                                                                    |                   |
| If the information above matches our records, we will generate or reset your<br>password to whatever you choose below.                                                                              |                   |
| DASSWORD REQUIREMENTS                                                                                                    |                   |
| Be at least eight (8) characters in length.                                                                                                    |                   |
| Be no more than fifteen (15) characters in length                                                                                                    |                   |
| Cannot exceed two (2) consecutive characters of the user's account ID/name                                                                                                    |                   |
| Cannot re-use old passwords.                                                                                                    |                   |
| Must contain characters from three (3) of the following four (4) categories:                                                                                                    |                   |
| * Uppercase characters (A-Z)                                                                                                    |                   |
| -FF ()                                                                                                    |                   |
| * Lowercase characters (a-z)                                                                                                    |                   |
| * Lowercase characters (a-z)<br>* Numeric characters (0-9)                                                                                                    |                   |
| * Lowercase characters (a-z)<br>* Numeric characters (0-9)<br>* Special characters (! @ \$ % ^ * ( ) = + \  [ ] {} ; : / ? . >)                                                                     |                   |
| * Lowercase characters (a-z)<br>* Numeric characters (0-9)<br>* Special characters (! @ \$ % ^ * ( ) = + \  [ ] {} ; : / ? . >)<br>*Your new password:                                              |                   |
| * Lowercase characters (a-z)<br>* Numeric characters (0-9)<br>* Special characters (! @ \$ % ^ * ( ) = + \  [ ] {} ; : / ? . >)<br>*Your new password:<br>Retype new password:<br>to confirm you ty | ped it correctly. |

Note: All information transmitted to our computer system is encrypted for your protection

Fill in all these sections to create your MyPalomar (eServics) account.

## -You will be prompted to choose a hint response question and answer.

Then, Click Here

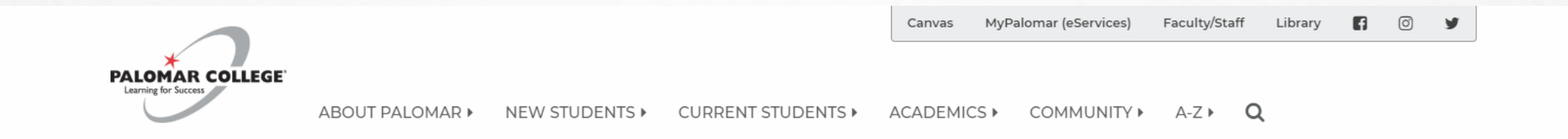

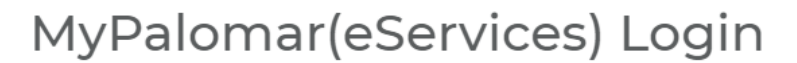

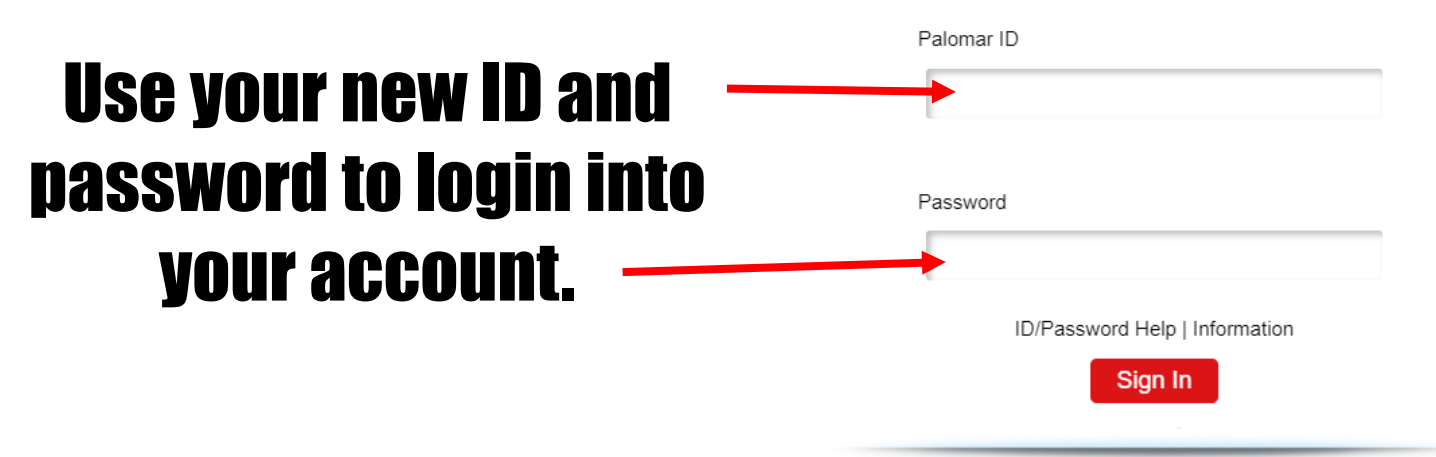

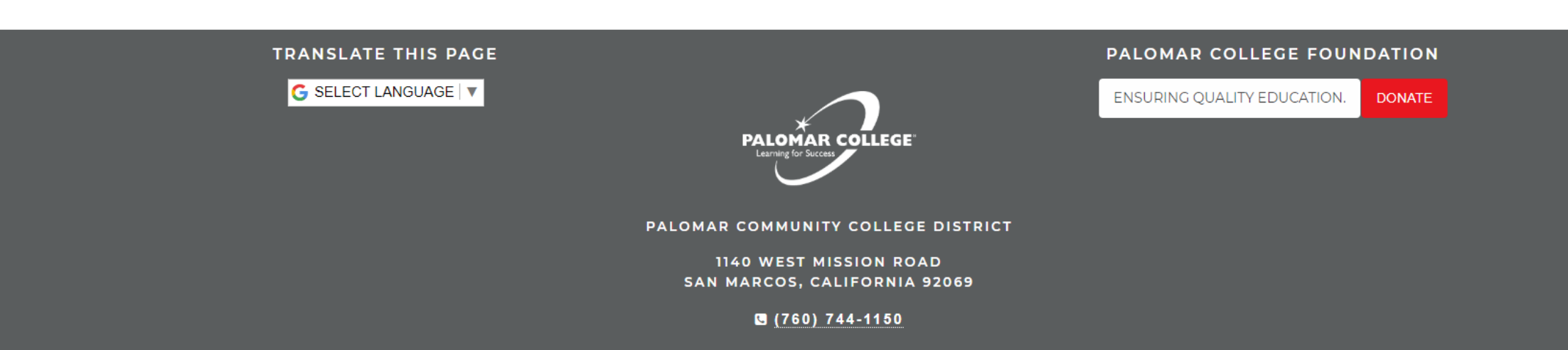

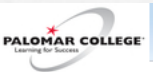

? Help

News Flash!
SEMESTER: SPRING 2019
Welcome Back!
Important Dates:
Last day to qualify for a semester class refund or waiver – 13 days after term/session begins
Last day to drop a semester class with a "W" grade – March 24th
Spring 2019 grades available – Monday, June 3
Open Registration for Summer begins May 6th
Summer Classes begin – May 28th
Financial Aid News & Events
-1098-T for Tax Year 2018 are available in your eServices.
IMPORTANT INFORMATION!
Beginning this Summer ALL students applying for the enrollment fee waiver will be required to complete the
2019-2020 FAF SA or Dream Act application.

The second second second

NOTICE | Welcome | Student Center

PALOMAR COLLEGE

? Help

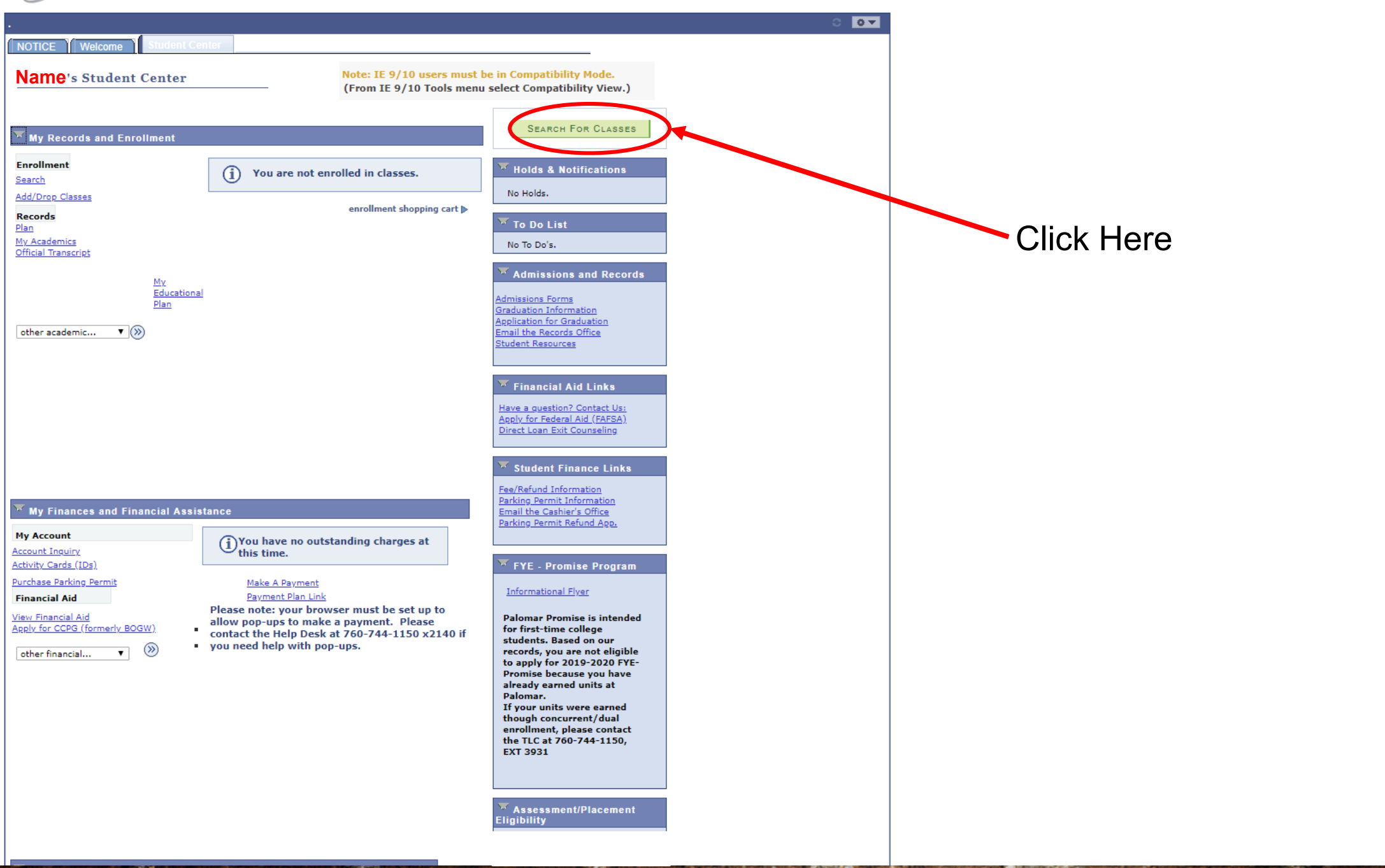

| PALOMAR COLLEGE                                           |                                                                               | Home Si    |
|-----------------------------------------------------------|-------------------------------------------------------------------------------|------------|
| Larving for Socies                                        |                                                                               |            |
| Menu 🖃                                                    |                                                                               |            |
| Search:                                                   |                                                                               |            |
| <b>&gt;</b>                                               | Your Name go to v 📎                                                           |            |
| Community College Data                                    | Search Plan Enroll My Academics                                               |            |
| Palomar NOHE                                              | search for classes                                                            |            |
| <ul> <li>Palomar Reports</li> <li>Self Service</li> </ul> | Search for Channel                                                            |            |
| Class Search / Browse     October                         | Search for Classes                                                            |            |
| Class Search                                              | Enter Search Criteria                                                         |            |
| Browse Course Catalog                                     |                                                                               |            |
| Academic Planning                                         | Summer Intersession classes (5/28 – 6/21)                                     |            |
| Enrollment                                                | under Additional Search Criteria.                                             |            |
| Campus Finances Campus Personal                           | Search for Classes                                                            |            |
| Information                                               |                                                                               |            |
| Academic Records     Degree Progress/Oreduction           | Institution Palomar College V                                                 | Click Horo |
| eApp                                                      | Term 2019 Summer V                                                            |            |
| Student Center                                            | Select at least 2 search criteria. Select Search to view your search results. |            |
| Class Search                                              |                                                                               |            |
| Browse Course Catalog                                     |                                                                               |            |
| Campus Community     Student Admissions                   | Subject T                                                                     |            |
| Records and Enrollment                                    |                                                                               |            |
| Financial Aid                                             | Show Open Classes Only                                                        |            |
| Contributor Relations                                     | Open Entry/Exit Classes Only                                                  |            |
| Change My Password                                        |                                                                               |            |
|                                                           | V Additional Search Criteria                                                  |            |
|                                                           |                                                                               |            |
|                                                           | CLEAR SEARCH                                                                  |            |
|                                                           |                                                                               |            |
|                                                           | Search Plan Enroll My Academics                                               |            |
|                                                           | Search For Classes Browse Course Catalog                                      |            |
|                                                           |                                                                               |            |
|                                                           | go to 🔻 🕅                                                                     |            |
|                                                           |                                                                               |            |
|                                                           |                                                                               |            |
|                                                           |                                                                               |            |
|                                                           |                                                                               |            |
|                                                           |                                                                               |            |
|                                                           |                                                                               |            |
|                                                           |                                                                               |            |
|                                                           |                                                                               |            |
|                                                           |                                                                               |            |
|                                                           |                                                                               |            |

Contraction of the

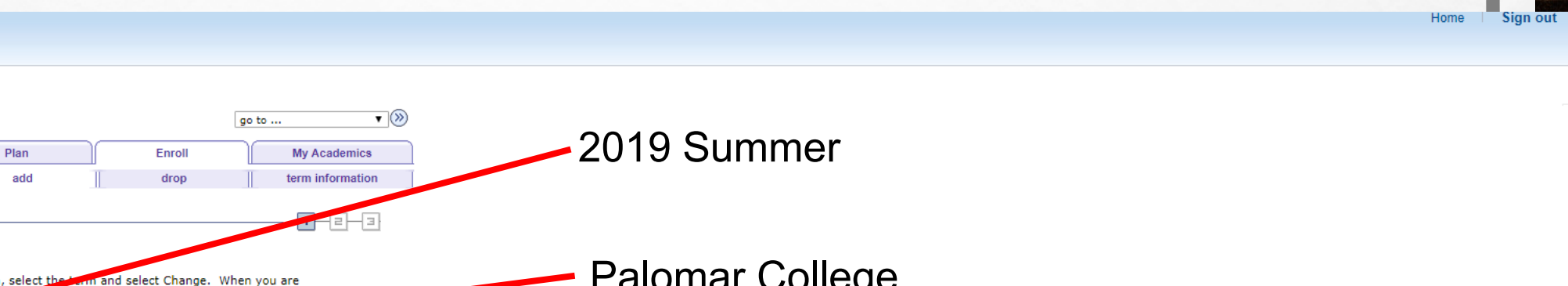

Designed and

| Palomar Reports                                                                                                    |                                                                                                    |                                                                                                    |
|----------------------------------------------------------------------------------------------------|----------------------------------------------------------------------------------------------------|----------------------------------------------------------------------------------------------------|
| <ul> <li>Self Service</li> <li>Class Search / Browse</li> </ul>                                                                                                    | Add Classes                                                                                                    |                                                                                                    |
| Catalog<br>Class Search                                                                                                    | 1. Select classes to add                                                                                                    |                                                                                                    |
| Browse Course Catalog     Academic Planning                                                                                                    | To select classes for another term, select the term and select Change. When you are satisfied with your class selections, proceed to step 2 of 3.                                                   | – Palomar College                                                                                                   |
| Enrollment     Campus Finances     Campus Personal     Information                                                                                                    | 2019 Summer   Credit   Palomar College                                                                                                    |                                                                                                    |
| Academic Records                                                                                                    | Open Closed Await List                                                                                                    |                                                                                                    |
| <ul> <li>begree Progressionaduation</li> <li>eApp</li> <li>Student Center</li> <li>Class Search</li> <li>Browse Course Catalog</li> <li>Campus Community</li> <li>Student Admissions</li> <li>Records and Enrollment</li> <li>Financial Aid</li> <li>Contributor Relations</li> <li>Set Up SACR</li> <li>Channe My Password</li> </ul> | Add to Cart:<br>Enter Class Nbr<br>enter Your enrollment shopping cart is empty.<br>Find Class Search<br>search                                                                                     | Enter:51050Brain Fitness51049Hatha Yoga51062Digital Literacy                                                        |
| change my r assirora                                                                                                    | ▼ My 2019 Summer Class Schedule                                                                                                    |                                                                                                    |
|                                                                                                    | You are not registered for classes in this term.                                                                                                    | Then, click "enter".                                                                                                |
|                                                                                                    | Search       Plan       Enroll       My Academics         My Class Schedule       Add       Drog       Term Information         My Educational Plan       My Educational Plan         go to       V |                                                                                                    |
|                                                                                                    |                                                                                                    | *If you plan to take <u>more</u> than one class, then<br>you have to do these steps for each class<br>individually. |

PALOMAR COLLEGE

Palomar NOHE

Community College Data

Menu Search:  $\otimes$ 

**Your Name** 

my class schedule

Search

| Menu<br>Search:                                                                                                    |  |
|----------------------------------------------------------------------------------------------------|--|
| Search                                                                                                    |  |
| Source Section Section |  |
| With Water   I water   I water <td></td>                                                                                                    |  |
|                                                                                                    |  |

100

Contraction of the local sector

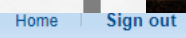

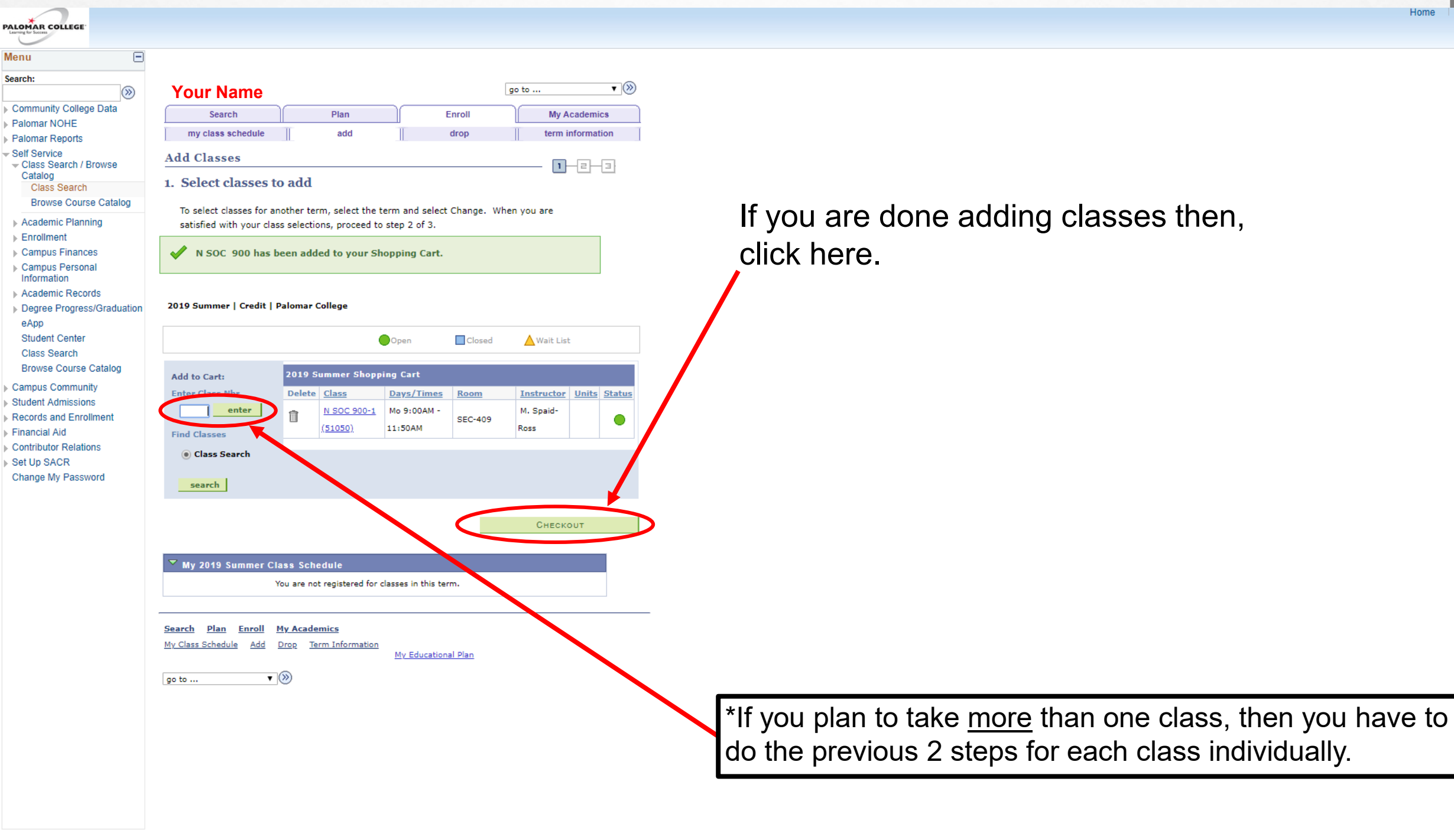

|                                                                 |                                                     |                                | н                                 |
|-----------------------------------------------------------------|-----------------------------------------------------|--------------------------------|-----------------------------------|
| PALOMAR COLLEGE                                                 |                                                     |                                |                                   |
|                                                                 |                                                     |                                |                                   |
| Menu 🖃                                                          |                                                     |                                |                                   |
| Search:                                                         |                                                     |                                |                                   |
| <b>&gt;&gt;</b>                                                 | Your Name                                           | go to 🔻 🛞                      |                                   |
| Community College Data                                          | Search Plan                                         | Enroll My Academics            |                                   |
| Palomar NOHE                                                    |                                                     |                                |                                   |
| Palomar Reports                                                 | my class schedule add                               | drop term information          |                                   |
| <ul> <li>Self Service</li> <li>Class Search / Browse</li> </ul> | Add Classes                                         |                                |                                   |
| Catalog                                                         | 2. Confirm classes                                  |                                |                                   |
| Class Search                                                    |                                                     |                                |                                   |
| Browse Course Catalog                                           | Select Finish Enrolling to process your request for | the classes listed. To exit    |                                   |
| Academic Planning                                               | without adding these classes, select Cancel.        |                                |                                   |
| Enrollment                                                      |                                                     |                                |                                   |
| Campus Finances                                                 | 2019 Summer   Credit   Palomar College              |                                |                                   |
| Campus Personal                                                 |                                                     |                                |                                   |
| Information                                                     | Ope                                                 | en Closed 🛕 Wait List          |                                   |
| Academic Records                                                |                                                     |                                |                                   |
| Degree Progress/Graduation                                      | Class Description Days/Times                        | 5 Room Instructor Units Status |                                   |
| eApp                                                            | N SOC 900-1 BRAIN FITNESS Mo 9:00AM -               | M. Spaid-                      |                                   |
| Student Center                                                  | (51050) ADULTS (Lecture) 11:50AM                    | Ross                           | Make sure all of your classes are |
| Class Search                                                    |                                                     |                                | Make sule all of your classes are |
| Browse Course Catalog                                           | CANCEL                                              | PREVIOUS FINISH ENROLLING      |                                   |
| Campus Community                                                |                                                     |                                | listed then click here            |
| Student Admissions                                              | Search Dian Enroll My Academics                     |                                |                                   |
| Records and Enrollment                                          | My Class Schedule Add Drop Term Information         |                                |                                   |
| Financial Aid                                                   | <u>My class ochedule Add brog term information</u>  | y Educational Plan             |                                   |
| Contributor Relations                                           |                                                     |                                |                                   |
| Set Up SACR                                                     | go to 🔻 🛞                                           |                                |                                   |
| Change My Password                                              |                                                     |                                |                                   |

ALC: NO

Home Sign out

| enu 🖃                      |                                                                        |                                                                                                    |                            |                   |  |
|----------------------------|------------------------------------------------------------------------|----------------------------------------------------------------------------------------------------|----------------------------|-------------------|--|
| arch:                      | Your Name                                                              |                                                                                                    |                            | ao to             |  |
| <b>`</b>                   |                                                                        |                                                                                                    |                            |                   |  |
| Community College Data     | Search                                                                 | Plan                                                                                                    | Enroll                     | My Academics      |  |
| alomar NOHE                | my class schedule                                                      | add add                                                                                                    | drop                       | term information  |  |
| alomar Reports             |                                                                        |                                                                                                    |                            |                   |  |
| - Class Search / Browse    | Add Classes                                                            |                                                                                                    |                            |                   |  |
| Catalog<br>Class Search    | 3. View results                                                        |                                                                                                    |                            |                   |  |
| Browse Course Catalog      |                                                                        |                                                                                                    |                            |                   |  |
| Academic Planning          | View the following status re                                           | eport for enrollment cont                                                                                      | irmations and errors:      |                   |  |
|                            | view the following status report for enrollment commations and errors: |                                                                                                    |                            |                   |  |
|                            | 2019 Summer   Credit   Palor                                           | par College                                                                                                    |                            |                   |  |
| Campus Pareonal            | 2019 Summer   Greate   Palor                                           | nar conege                                                                                                    |                            |                   |  |
| Information                |                                                                        | •                                                                                                    |                            |                   |  |
| Academic Records           | Success: enrolled X Error: unable to add class                         |                                                                                                    |                            |                   |  |
| Degree Progress/Graduation | Class                                                                  | Message                                                                                                    |                            | Status            |  |
| eApp                       | N SOC 900                                                              | Success: This clas                                                                                             | s has been added to your s | chedule.          |  |
| Student Center             |                                                                        |                                                                                                    | ,                          | •                 |  |
| Class Search               | Males A Deveraged                                                      |                                                                                                    | MY CLASS SCHEDULE          | ADD ANOTHER CLASS |  |
| Browse Course Catalog      | Make A Payment                                                         |                                                                                                    |                            |                   |  |
| Campus Community           | Purchase Parking Permits                                               | & ID Cards                                                                                                    |                            |                   |  |
| Student Admissions         |                                                                        |                                                                                                    |                            |                   |  |
| Records and Enrollment     | A.I                                                                    | la de la composición de la composición de la composición de la composición de la composición de la composición | Umand                      |                   |  |
| Financial Aid              | All enrollment fees are o                                              | lue at the time of enro                                                                                        | liment.                    |                   |  |
| Contributor Relations      |                                                                        |                                                                                                    |                            |                   |  |
| Set Lin SACR               |                                                                        |                                                                                                    |                            |                   |  |
| Change My Password         |                                                                        |                                                                                                    |                            |                   |  |
| onango wy r assworu        | <u>Search Plan Enroll M</u>                                            | y Academics                                                                                                    |                            |                   |  |
|                            | My Class Schedule Add D                                                | rop Term Information                                                                                           | My Educational Plan        |                   |  |
|                            |                                                                        | _                                                                                                    | Hy cocoronal Plan          |                   |  |
|                            | go to 🔻 🤇                                                              | »)                                                                                                    |                            |                   |  |

PALOMAR COLLEGE

Menu Search:

> If there is a green check mark next to the class, you have successfully enrolled in the course!

Home

Sign out